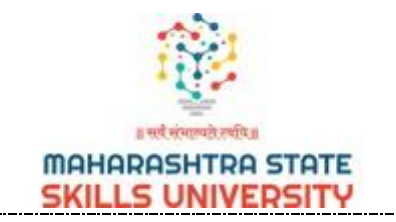

## Maharashtra State Skills University

### USER MANUAL FOR EXAM FORM

#### Note for Students:

1. Use Eligibility no. as username and password for login.

Please go to https://apps.mssu.ac.in/StudenPortals/.

Following screen will be displayed.

Go to Login Section.

| , Maharashtra State Skills<br>University | Maharashtra State Skills University     |                      |
|------------------------------------------|-----------------------------------------|----------------------|
| 🙆 Login                                  | Student Portal                          |                      |
|                                          | Important Notice                        | Login                |
|                                          | Exam Form Start Date : 24 November 2023 | Username<br>Username |
|                                          |                                         | Password<br>Password |
|                                          |                                         | Login                |
|                                          |                                         |                      |

#### **Enter Your Username**

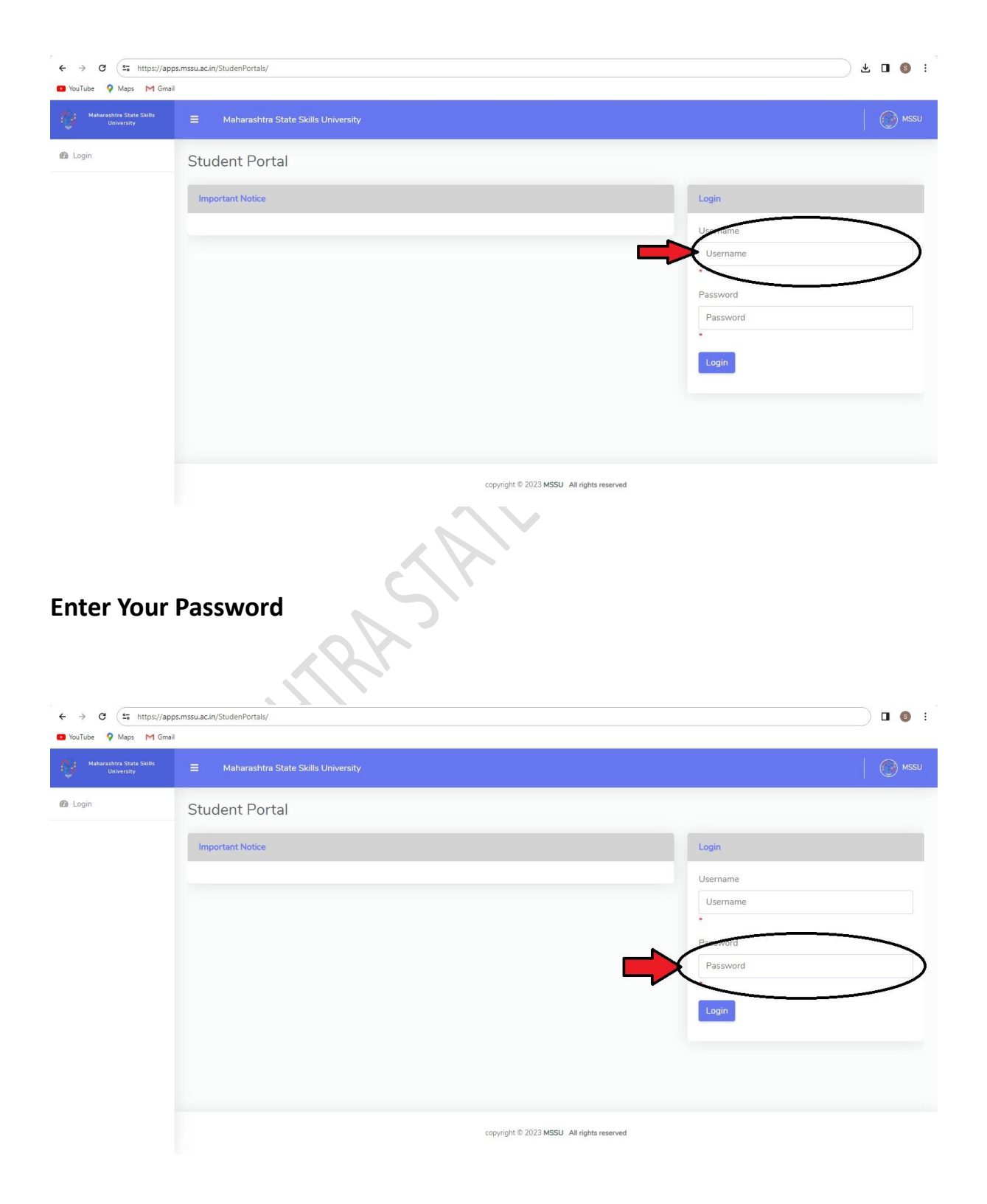

| ← → C == https://ap                    | ps.mssu.ac.in/StudenPortals/        |                                    | □ 6 : |
|----------------------------------------|-------------------------------------|------------------------------------|-------|
| Maharashtra State Skills<br>University | Maharashtra State Skills University |                                    | MSSU  |
| 🙆 Login                                | Student Portal                      |                                    |       |
|                                        | Important Notice                    | Login                              |       |
|                                        |                                     | Username                           |       |
|                                        |                                     | Username                           |       |
|                                        |                                     | Password                           |       |
|                                        |                                     | Password *                         |       |
|                                        |                                     | Login                              |       |
|                                        |                                     | <u> </u>                           |       |
|                                        |                                     |                                    |       |
|                                        |                                     |                                    |       |
|                                        | copyrigi                            | ht © 2023 MSSU All rights reserved |       |
|                                        |                                     | Stiller                            |       |
| Following                              | screen will be displayed.           |                                    |       |

#### Click on Login Button to access your Account.

Following screen will be displayed.

# Click on Apply Exam Form Button.

| <ul> <li>← → C II: apps.mssu.ac.in/StudenPortals/Student/Dashboard.aspx</li> <li>I VorTube Q Maps M Gmail</li> </ul> |                                     |                     | 🖈 🔲 🔇 Paused |
|----------------------------------------------------------------------------------------------------|-------------------------------------|---------------------|--------------|
| Maharashtra State Skills<br>University                                                                               | Maharashtra State Skills University |                     |              |
| <ul> <li>Dashboard</li> <li>HallTicket</li> </ul>                                                                    | Exam Form                           |                     |              |
| 🙆 Result                                                                                                    | Student Name :                      | Program Name :      |              |
| Photocopy / Reval                                                                                                    | Eligiblity Number :                 | PRN Number :        |              |
| Academic Fees                                                                                                    | Current Semester :                  |                     |              |
|                                                                                                    |                                     | Apply for Exam Form |              |

#### Click on **Submit** Button to submit the exam form.

| Maharashtra State Skills<br>University | Maharashtra State Skills University                                        |                                                                                                    |                   |                                 |
|----------------------------------------|----------------------------------------------------------------------------|----------------------------------------------------------------------------------------------------|-------------------|---------------------------------|
| Dashboard<br>HallTicket                | Exam Form                                                                  |                                                                                                    |                   |                                 |
| Result                                 | Student Name :                                                             | Program                                                                                                    | Name : BBA Retail |                                 |
| Photocopy / Reval                      | Eligiblity Number :                                                        | PRN                                                                                                    | lumber :          |                                 |
| Academic Fees                          | Current Semester : 1                                                       | Mothe                                                                                                    | Name              |                                 |
|                                        | Compulsory Subject                                                         | Subject Name                                                                                                    |                   | Credit                          |
|                                        | Compulsory Subject Subject Code BBD101                                     | Subject Name                                                                                                    |                   | Credit                          |
|                                        | Compulsory Subject Subject Code BRD101 BRA101                              | Subject Name<br>Introduction to Retail Management<br>MS Excel                                                                               |                   | Credit<br>4<br>3                |
|                                        | Compulsory Subject Subject Code BRD101 BRA101 BRM101                       | Subject Name<br>Introduction to Retail Management<br>MS Excel<br>Business Mathematics                                                       |                   | Credit<br>4<br>3<br>3           |
|                                        | Compulsory Subject<br>Subject Code<br>BR0101<br>BRA101<br>BRM101<br>BRD102 | Subject Name           Introduction to Retail Management           MS Excel           Business Mathematics           Bussiness Fundamentals |                   | Credit<br>4<br>3<br>3<br>3<br>3 |

After submitting form. Following Screen will be displayed.

 $\langle A \rangle$ 

Click on Make Payment Button for payment.

| You a appartisouacient or tang studeent or tang studeent or basis of the state of the state | Paused     E |
|----------------------------------------------------------------------------------------------------|--------------|
| University Exits Skills Exits Skills Exits Skills University                                                                                                    |              |
| Dashboard      Exam Form      HalTricket                                                                                                    |              |
| Result     Student Name :     Program Name :                                                                                                    |              |
| Photocopy / Reval     Eligibility Number :     PRN Number :                                                                                                    |              |
| 🚯 Academic Fees Current Semester :                                                                                                    |              |
| Make Payment                                                                                                    | - 11         |
|                                                                                                    | - 11         |
|                                                                                                    | - 11         |
|                                                                                                    | - 11         |
|                                                                                                    |              |
|                                                                                                    |              |
|                                                                                                    |              |

Following screen will be displayed.

To complete the transaction, click on Make Payment button.

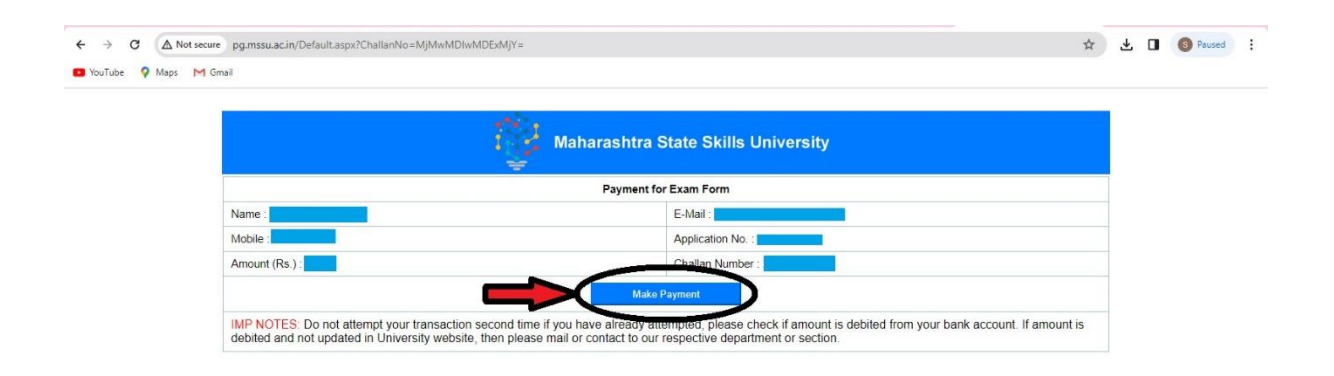

V

Please select the payment mode from the available options.

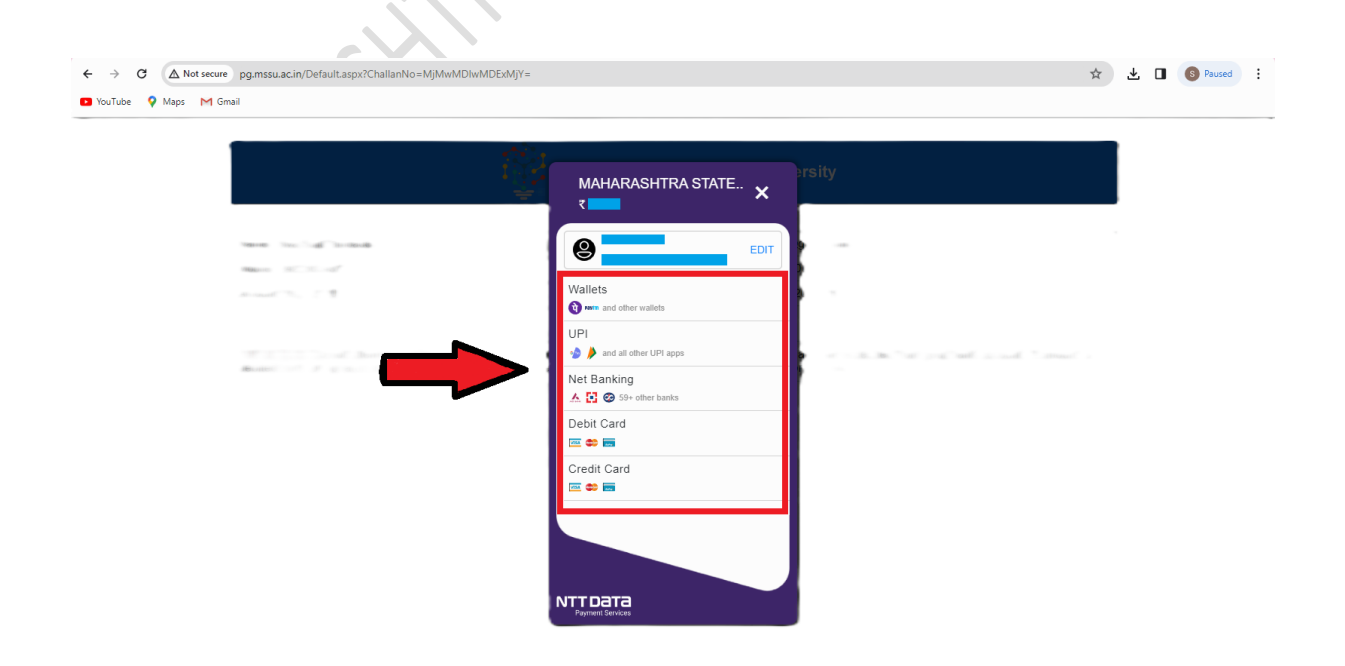

After completing the transaction, click on **Download Exam Form** button to download exam form.

| ← → C 🔹 apps.mssi                                 | u.ac.in/StudenPortals/Student/Dashboard.aspx |                   | 👓 🕁 上 🚺 🌀 Paused 🗄 |
|---------------------------------------------------|----------------------------------------------|-------------------|--------------------|
| 🖸 YouTube 💡 Maps M Gma                            | ai                                           |                   |                    |
| Maharashtra State Skills<br>University            | Maharashtra State Skills University          |                   |                    |
| <ul> <li>Dashboard</li> <li>HallTicket</li> </ul> | Exam Form                                    |                   |                    |
| nesult                                            | Student Name :                               | Program Name :    |                    |
| Photocopy / Reval                                 | Eligiblity Number :                          | PRN Number :      |                    |
| Academic Fees                                     | Current Semester :                           |                   |                    |
|                                                   | -                                            | Dowload Exam Form |                    |
|                                                   |                                              |                   |                    |
|                                                   |                                              |                   |                    |

Students must submit the Exam form to the college.

### After downloading Exam form, go to Hall Ticket section.

To Download Hall Ticket.

| Maharashtra State Skills<br>University | ■ Maharashtra State Skills University |                   | 0 |
|----------------------------------------|---------------------------------------|-------------------|---|
| ashboard                               | Exam Form                             |                   |   |
| allTicket                              |                                       |                   |   |
| esult                                  | Student Name :                        | Program Name :    |   |
| hotocopy / Reval                       | Eligiblity Number :                   | PRN Number :      |   |
| cademic Fees                           | Current Semester :                    |                   |   |
|                                        |                                       | Dowload Exam Form |   |
|                                        |                                       |                   |   |
|                                        |                                       |                   |   |
|                                        |                                       |                   |   |
|                                        |                                       |                   |   |
|                                        |                                       |                   |   |
|                                        |                                       |                   |   |
|                                        |                                       |                   |   |
|                                        |                                       |                   |   |

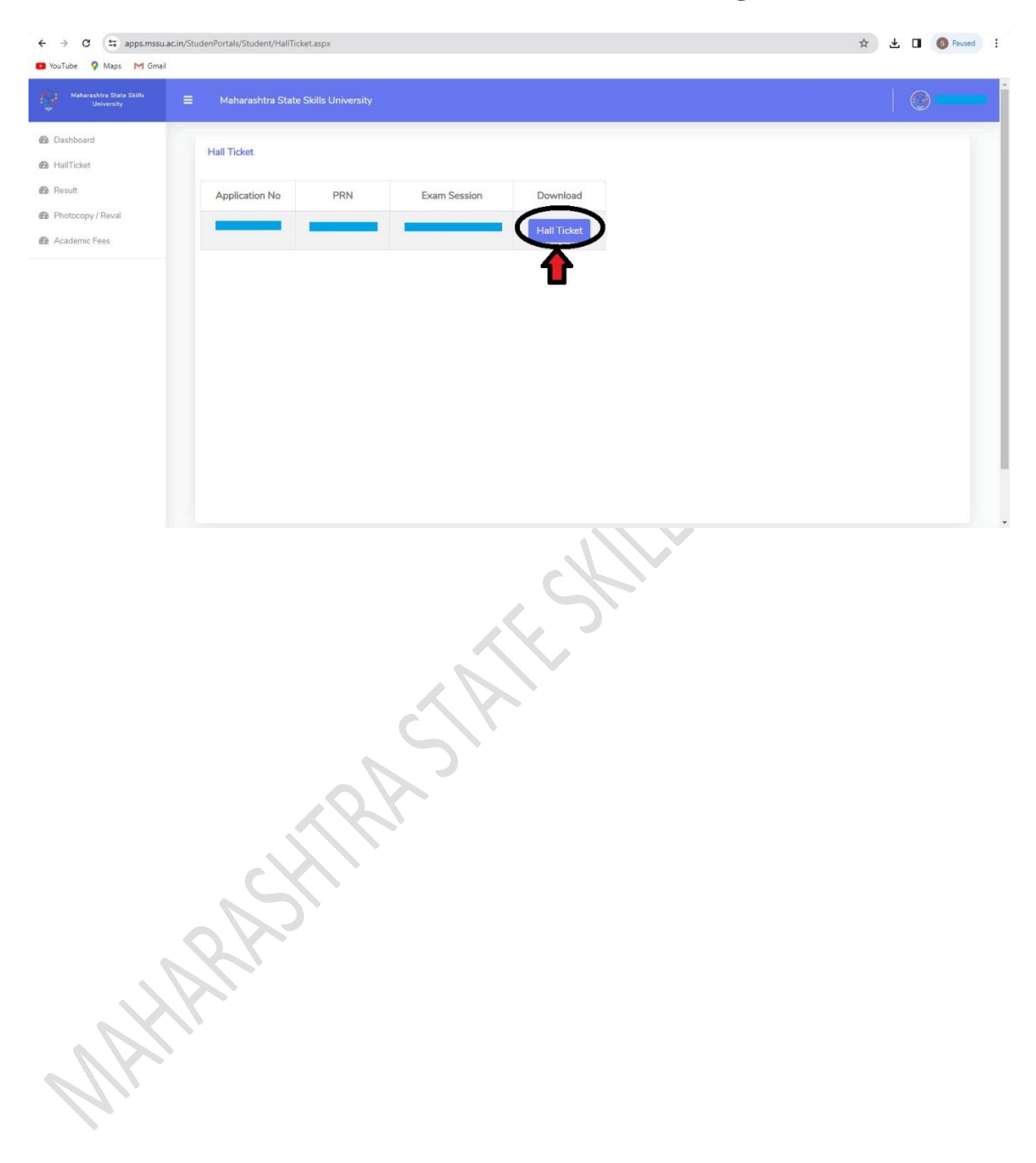

#### Click on Hall Ticket Button, Students Hall Ticket will get downloaded.

WHITMANNESSIT